## Instructions for Completing an Optional Module

Step 1: Go to www.citi.pitt.edu and login

Step 2: Since you have already completed the required IRB courses, click on the Basic/Refresher course previously completed

| <ul> <li>University of Pittsburgh Courses</li> </ul>                                            |  |
|-------------------------------------------------------------------------------------------------|--|
| Ourse                                                                                           |  |
| Biomedical Researchers (includes fellows, residents, and medical students) -<br>Basic/Refresher |  |

or

Social & Behavioral Research - Basic/Refresher

Step 3: Re-directed to a page displaying all the completed and optional modules, click on the name of the module to be completed (e.g., International Studies)

| Vulnerable Subjects - Research Involving Pregnant Women, Human Fetuses, and Neonates (ID: 10) | Optional |
|-----------------------------------------------------------------------------------------------|----------|
| International Studies (ID: 971)                                                               | 09/01/11 |

Step 4: Complete the module and quiz